# Crab Landing Practice Exercise with Max-Out pounds

#### Go to: http://elandingst.alaska.gov/elandings/Login

Enter the following user ID and password:

| UserID | Password |
|--------|----------|
| bcrabs | B_crabs  |

#### On the main Reports page, click on the Crab Landing Report button

| Operation: SEAFOODS CORP  | Grading and Pricing     |                     |  |
|---------------------------|-------------------------|---------------------|--|
| Groundfish                | Salmon                  | Shellfish           |  |
| Groundfish Landing Report | Salmon Landing Report   | Crab Landing Report |  |
| Production Report         |                         |                     |  |
|                           | Mixed Salmon Percentage |                     |  |

## • You will be taken to the Crab Landing Report, Vessel, Permit, and Location Information where you will enter the following information:

| Vessel ADF&G       | Gear Code   | Crew Size          | Number of Observer Onboard |                             |  |  |
|--------------------|-------------|--------------------|----------------------------|-----------------------------|--|--|
| 10620              | 91          | 5                  | 0                          |                             |  |  |
| Date fishing Began | Days Fished | Date Fishing ended | Partial Delivery           | Last Delivery for the Trip? |  |  |
| xx/xx/2023         | 4           | xx/xx/2023         | No                         | Yes                         |  |  |

| User: Bertha Crabs                        | Company: SEAFOODS INCORPORA | TED                                   | PH: (907) 444-5555         | aa.gov                                   |     |
|-------------------------------------------|-----------------------------|---------------------------------------|----------------------------|------------------------------------------|-----|
| ADF&G Vessel Number                       | 10620                       | ADF&G Gear Code<br>Gear Codes         | 91                         | Port of Landing<br>Port Codes            | UNA |
| Operation                                 | SEAFOODS CORPS UNALASKA V   | Date Fishing Began<br>(gear in water) | 02/28/2023<br>(mm/dd/yyyy) | Entered From Paper FT                    |     |
| ADF&G Processor Code<br>(purchaser/owner) | F5543                       | Days Fished                           | 6                          |                                          |     |
|                                           |                             | Date of Landing<br>(completed)        | 03/06/2023<br>(mm/dd/yyyy) | IFQ Reported<br>Manually(check if yes)   | 0   |
|                                           |                             | Crew Size (including skipper)         | 5                          | Partial Delivery (check if<br>yes)       | 0   |
| Registered Crab Receiver<br>Number        | 990004                      | Number of Observers<br>Onboard        | 0                          | Last Delivery for Trip<br>(check if yes) | ۵   |

Next, fill in the CFEC Permit Worksheet with the values in the table below:

| CFEC Fishery | Permit Number | Permit Sequence | Management Program |
|--------------|---------------|-----------------|--------------------|
| K91T         | 00114M        | 2301M           | IFQ                |

Next, fill in the IFQ Permit Worksheet with the values in the table below and note that there is one permit holder, with two IFQ permits:

| NMFS ID | IFQ Permit       | Species | IPQ Permit | Area/Fishery | Lbs. to max-out permit |
|---------|------------------|---------|------------|--------------|------------------------|
| 990031  | 990052 (Class A) | 921     | 990022     | BBR          | NA                     |

|                                            | 990070 (Class    | s B) 921           | NA                                                   | BBR        | 35      | 00      |                                                                                                  |     |          |     |                            |
|--------------------------------------------|------------------|--------------------|------------------------------------------------------|------------|---------|---------|--------------------------------------------------------------------------------------------------|-----|----------|-----|----------------------------|
| CFEC Permit Worksheet IFQ Permit Worksheet |                  |                    |                                                      |            |         |         |                                                                                                  |     |          |     |                            |
| CFEC<br>Fishery                            | Permit<br>Number | Permit<br>Sequence | Management<br>Program<br>Management<br>Program Codes | Program ID | Percent | NMFS ID | NMFS ID IFQ Permit Species Species Codes IPQ Permit Area / Fishery Area/Fishery Codes Out permit |     |          |     | Lbs. to max-<br>out permit |
| K91T                                       | 00114M           | 2301M              | IFQ 👻                                                |            |         | 990031  | 990052                                                                                           | 921 | 990022 🗸 | BBR |                            |
|                                            |                  |                    |                                                      |            |         |         | 990070                                                                                           | 921 |          | BBR | 3500                       |

In the Stat Area Worksheet section, enter values for stat area, percent, and pot lifts.

| Stat Area | Percent | Pot Lifts |
|-----------|---------|-----------|
| 585631    | 40      | 75        |
| 585632    | 60      | 85        |

|                              | Stat Area Workshee         | et        |
|------------------------------|----------------------------|-----------|
| Stat Area<br>Stat Area Code: | Percent<br>(Number/Pounds) | Pot Lifts |
| 585631                       | 40                         | 75        |
| 585632                       | 60                         | 85        |
|                              |                            |           |
|                              |                            |           |
|                              |                            |           |
|                              |                            |           |
|                              | More Stat Areas            |           |
|                              |                            |           |
|                              |                            |           |

Click on the **Save** button at the bottom of the page.

Now you will be taken to the Crab Report Display screen where you will enter your catch information

• Click on the Add/Edit Itemized Catch button.

| Line | Fish<br>Ticket | Stat<br>Area | Species      | Condition | Landed<br>Lbs. | Number       | Pot<br>Lifts | Dispositi | n Size/Gra     | ade Li | old<br>.bs. | \$/Ib. | Total<br>Value |
|------|----------------|--------------|--------------|-----------|----------------|--------------|--------------|-----------|----------------|--------|-------------|--------|----------------|
|      |                | Add          | /Edit Itemiz | zed Catch | Add/Ed         | it Grading a | and Prici    | ng Sut    | mit Initial Re | port   |             |        |                |

Enter the information as shown below:

| Line | Fish Ticket | Stat Area<br>Stat Area<br>Codes | Species<br>Species<br>Codes | Condition<br>Condition<br>Codes | Lbs.       | Number | Pot Lifts | Disposition<br>Disposition<br>Codes |
|------|-------------|---------------------------------|-----------------------------|---------------------------------|------------|--------|-----------|-------------------------------------|
| 1    | <b>`</b>    |                                 | 921                         | 01                              | 10000      |        |           | 60                                  |
| 2    | <b>`</b>    |                                 |                             |                                 |            |        |           |                                     |
| 3    | <b>`</b>    |                                 |                             |                                 |            |        |           |                                     |
| 4    | <b>`</b>    |                                 |                             |                                 |            |        |           |                                     |
| 5    | <b>`</b>    |                                 |                             |                                 |            |        |           |                                     |
| 6    | <b>v</b>    |                                 |                             |                                 |            |        |           |                                     |
|      |             |                                 |                             |                                 |            |        |           |                                     |
|      |             | Save                            | Save and                    | I Continue                      | More Lines | Cancel |           |                                     |

Note that I didn't select a fish ticket, this can be done in the next step. Also note that I didn't enter stat areas or pot lifts. That is because I entered values for both in the *Stat Area Worksheet*.

- Click on the **Save** button.
- The program will return a message that the number of animals is invalid.

| Crab Itemized Catch                             |
|-------------------------------------------------|
| Line 1 ERROR - 1181: Number of crab is required |

• Edit the *Number* field by entering the value 1785.

| Line | Fish Ticket | Stat Area<br>Stat Area<br>Codes | Species<br>Species<br>Codes | Condition<br>Condition<br>Codes | Lbs.       | Number | Pot Lifts | Disposition<br>Disposition<br>Codes |
|------|-------------|---------------------------------|-----------------------------|---------------------------------|------------|--------|-----------|-------------------------------------|
| 1    | <b>v</b>    |                                 | 921                         | 01                              | 10000      | 1785   |           | 60                                  |
| 2    | <b>`</b>    |                                 |                             |                                 |            |        |           |                                     |
| 3    | <b>`</b>    |                                 |                             |                                 |            |        |           |                                     |
| 4    | <b>`</b>    |                                 |                             |                                 |            |        |           |                                     |
| 5    | <b>v</b>    |                                 |                             |                                 |            |        |           |                                     |
| 6    | <b>v</b>    |                                 |                             |                                 |            |        |           |                                     |
|      |             |                                 |                             |                                 |            |        |           |                                     |
|      | -           | Save                            | Save and                    | d Continue                      | More Lines | Cancel |           |                                     |

• Save the report again.

You will be returned to the Crab Report Display screen where you will click on the Allocate Permits button.

This is just another way to allocate catch to permits.

| CFEC Permit Worksheet |                     |                  |                       |                          |  |  |  |  |  |  |  |
|-----------------------|---------------------|------------------|-----------------------|--------------------------|--|--|--|--|--|--|--|
| Fish<br>Ticket        | CFEC Permit         | Permit<br>Holder | Management<br>Program | Management<br>Program ID |  |  |  |  |  |  |  |
| E23<br>000162         | K91T00114M<br>2301M | KRUSTY<br>KRAB   | IFQ                   |                          |  |  |  |  |  |  |  |
|                       |                     | Allocate         | e Permits             |                          |  |  |  |  |  |  |  |

• Now you need to click on the Submit Initial Report button.

| Line | Fish<br>Ticket | Stat<br>Area | Species         | Condition | Landed<br>Lbs. | Number      | Pot<br>Lifts | Disposition | Size/Grade    | Sold<br>Lbs. | \$/Ib. | Total<br>Value |
|------|----------------|--------------|-----------------|-----------|----------------|-------------|--------------|-------------|---------------|--------------|--------|----------------|
|      | E23<br>000162  |              | 921 Red<br>king | 01 Whole  | 10,000.000     | 1,785.000   |              | 60 Sold     |               |              | \$     | \$             |
|      |                | Ad           | d/Edit Itemi    | zed Catch | Add/Edit       | Grading and | Pricing      | Submit In   | iitial Report |              |        |                |

• Now you will click on the Add/Edit Grading and Pricing button.

| Line | Fish<br>Ticket | Stat<br>Area | Species         | Condition | Landed<br>Lbs. | Number      | Pot<br>Lifts | Disposition | Size/Grade     | Sold<br>Lbs. | \$/Ib. | Total<br>Value |
|------|----------------|--------------|-----------------|-----------|----------------|-------------|--------------|-------------|----------------|--------------|--------|----------------|
| 1    | E23<br>000162  |              | 921 Red<br>king | 01 Whole  | 10,000.000     | 1,785.000   |              | 60 Sold     |                |              | \$     | \$             |
|      |                | Ad           | d/Edit Itemi    | zed Catch | Add/Edit       | Grading and | Pricing      | Submi       | t Final Report | ]            |        |                |

Enter the sold weight (which should be identical to the landed weight) and a valid price.
Feel free to split the catch and enter your own pricing

| Line | Species         | Condition | Landed<br>Lbs. | Number<br>(of Crab) | Pot<br>Lifts | Disposition<br>Code | Size/Grade           | Sold Lbs. | \$/lb. |
|------|-----------------|-----------|----------------|---------------------|--------------|---------------------|----------------------|-----------|--------|
| 1    | 921 Red<br>king | 01 Whole  | 10,000.000     | 1,785.000           |              | 60 Sold             | 3/5                  | 4000      | 7.75   |
|      |                 |           |                |                     |              |                     | 6/8                  | 6000      | 8.00   |
|      |                 |           |                |                     |              |                     |                      |           |        |
|      |                 |           |                |                     |              |                     |                      |           |        |
|      | Sav             | /e        | Save and Co    | ntinue              | Μ            | ore Lines           | Detailed Grading and | Pricing   | ancel  |

• Click on the Save button.

The program will return you to the Crab Report Display page.

• Scroll down to the bottom of the page and click on the Generate IFQ Reports button

| IFQ R          | eports     | 5             |               |                 |                   |                            |                |                      |                    |                     |
|----------------|------------|---------------|---------------|-----------------|-------------------|----------------------------|----------------|----------------------|--------------------|---------------------|
| Fish<br>Ticket | NMFS<br>ID | IFQ<br>Permit | IPQ<br>Permit | Species         | Area /<br>Fishery | Lbs. to max-<br>out permit | Sold<br>Weight | Retained<br>Weight   | Deadloss<br>Weight | Total IFQ<br>Weight |
| E23<br>000162  | 990031     | 990052        | 990022        | 921 Red<br>king | BBR               |                            |                |                      |                    |                     |
| E23<br>000162  | 990031     | 990070        |               | 921 Red<br>king | BBR               | 3,500                      |                |                      |                    |                     |
|                |            |               |               |                 |                   | Total:                     |                |                      |                    |                     |
|                |            |               |               |                 |                   |                            |                |                      |                    |                     |
| Edit IFQ       | Reports    | Genera        | ite IFQ Repo  | orts            |                   |                            |                | Check IFC<br>Balance | 2 IEC<br>B         | 2 Report<br>uilder  |

- If everything looks like good, click on the Submit IFQ Reports button
- At the top of the Crab Report Display screen you should see a warning message that states:

| Crab Report Display                                                                                 |
|----------------------------------------------------------------------------------------------------|
| INFO - 1223: 2 IFQ Reports generated. Please review report contents and use Submit button to submit |

• Scroll down to the bottom of the screen verify your information is correct and click on the Confirm Submit IFQ Reports button.

| Report<br>Number | Status  | Transaction<br>Number | Fish<br>Ticket | NMFS<br>ID | IFQ<br>Permit | Species         | IPQ<br>Permit | Fishery    | Stat<br>Area | Condition | Sold<br>Lbs. | Retained<br>Lbs. | Deadloss<br>Lbs. | \$/lb. |
|------------------|---------|-----------------------|----------------|------------|---------------|-----------------|---------------|------------|--------------|-----------|--------------|------------------|------------------|--------|
| 1                |         |                       | E23<br>000162  | 990031     | 990070        | 921 Red<br>king |               | BBR        | 585631       | 01 Whole  | 1,400        |                  |                  | \$7.90 |
|                  |         |                       |                |            |               |                 |               | BBR        | 585632       | 01 Whole  | 2,100        |                  |                  | \$7.90 |
| 2                |         |                       | E23<br>000162  | 990031     | 990052        | 921 Red<br>king | 990022        | BBR        | 585631       | 01 Whole  | 2,600        |                  |                  | \$7.90 |
|                  |         |                       |                |            |               |                 |               | BBR        | 585632       | 01 Whole  | 3,900        |                  |                  | \$7.90 |
| Edit IF          | Q Repor | ts                    |                |            |               |                 | Su            | bmit IFQ F | Reports      | Check IF  | Q Balar      | nce IF(          | Q Report Bu      | ilder  |

### NOTE: All IFQ reports red-line in the training instance of elandings

Once again , you will be returned to the Crab Report Display page.

- Under the IFQ Reports sections, you can click on the IFQ permits highlighted in blue text to obtain individual permit reports.
  - This only works if the IFQ report has been submitted.

| IFQ Re         | eports     | 5                                                                                      |               |                 |                   |                            |                |                    |                    |                     |
|----------------|------------|----------------------------------------------------------------------------------------|---------------|-----------------|-------------------|----------------------------|----------------|--------------------|--------------------|---------------------|
| Fish<br>Ticket | NMFS<br>ID | IFQ Permit<br>Click on the blue IFQ permit<br>number below to open a<br>printable PDF. | IPQ<br>Permit | Species         | Area /<br>Fishery | Lbs. to max-<br>out permit | Sold<br>Weight | Retained<br>Weight | Deadloss<br>Weight | Total IFQ<br>Weight |
| E23<br>000162  | 990031     | 990070                                                                                 |               | 921 Red<br>king | BBR               | 3,500                      | 3,500          |                    |                    | 3,500               |
| E23<br>000162  | 990031     | 990052                                                                                 | 990022        | 921 Red<br>king | BBR               |                            | 6,500          |                    |                    | 6,500               |
|                |            |                                                                                        |               |                 |                   | Total:                     | 10,000         |                    |                    | 10,000              |

• Now it's time to click on the Submit Final Report button.

| Line | Fish Ticket   | Stat<br>Area | Species         | Condition   | Landed<br>Lbs. | Number     | Pot<br>Lifts | Disposition | Size/Grade | Sold<br>Lbs. | \$/Ib. | Total<br>Value |
|------|---------------|--------------|-----------------|-------------|----------------|------------|--------------|-------------|------------|--------------|--------|----------------|
| 1    | E23<br>000162 |              | 921 Red<br>king | 01 Whole    | 10,000.000     | 1,785.000  |              | 60 Sold     | 3/5        | 4,000.000    | \$7.75 | \$31,000.00    |
|      |               |              |                 |             |                |            |              |             | 6/8        | 6,000.000    | \$8.00 | \$48,000.00    |
|      |               |              | Add/Edit Iter   | mized Catch | Add/Edit       | Grading an | d Pricing    | Submit Fi   | nal Report |              |        |                |

All you need to do now is print your landing receipt and fish tickets.

• To print your landing receipt, scroll to the bottom of the page and click on the View Receipts to Print button.

| Report<br>Number | Status                                      | Transaction<br>Number | Fish<br>Ticket | NMFS<br>ID | IFQ<br>Permit | Species         | IPQ<br>Permit | Fishery | Stat<br>Area | Condition | Sold<br>Lbs. | Retained<br>Lbs. | Deadloss<br>Lbs. | \$/lb. |
|------------------|---------------------------------------------|-----------------------|----------------|------------|---------------|-----------------|---------------|---------|--------------|-----------|--------------|------------------|------------------|--------|
| 1                | Contact<br>NOAA<br>Fisheries<br>Enforcement | 194627                | E23<br>000162  | 990031     | 990070        | 921 Red<br>king |               | BBR     | 585631       | 01 Whole  | 1,400        |                  |                  | \$7.90 |
|                  |                                             |                       |                |            |               |                 |               | BBR     | 585632       | 01 Whole  | 2,100        |                  |                  | \$7.90 |
| 2                | Contact<br>NOAA<br>Fisheries<br>Enforcement | 194628                | E23<br>000162  | 990031     | 990052        | 921 Red<br>king | 990022        | BBR     | 585631       | 01 Whole  | 2,600        |                  |                  | \$7.90 |
|                  |                                             |                       |                |            |               |                 |               | BBR     | 585632       | 01 Whole  | 3,900        |                  |                  | \$7.90 |
|                  |                                             |                       |                | View       | w Receipt     | s to Print      | -             |         |              | Check IFQ | Baland       | æ                |                  |        |

• Next, locate the CFEC Permit Worksheet box and click on the fish ticket number in blue text to generate a PDF.

| CFEC Permit Worksheet                                                                    |                     |                  |                       |                          |  |  |  |  |  |  |  |
|------------------------------------------------------------------------------------------|---------------------|------------------|-----------------------|--------------------------|--|--|--|--|--|--|--|
| Fish Ticket<br>Click on the blue fish ticket<br>number below to open a printable<br>PDF. | CFEC Permit         | Permit<br>Holder | Management<br>Program | Management<br>Program ID |  |  |  |  |  |  |  |
| E23 000162                                                                               | K91T00114M<br>2301M | KRUSTY<br>KRAB   | IFQ                   |                          |  |  |  |  |  |  |  |
|                                                                                          | Fish Tic            | kets w/o Price   | s                     |                          |  |  |  |  |  |  |  |

You have completed your training scenario!